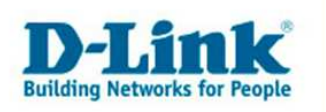

## **Einrichtung der Sipgate Zugangsdaten im DVG-G1402S**

Vorraussetzung für diese Anleitung ist ein ordnungsgemäß eingerichteter Internetzugang. Und ein vorhandener Sipgate Account.

## So gelangen Sie zu Ihren Sipgate Zugangsdaten:

Zuerst starten Sie bitte Ihren Internet Explorer und begeben Sie sich auf die Sipgate Homepage (<u>www.sipgate.de</u>) Loggen Sie sich bitte mit Ihren Benutzerdaten ein.

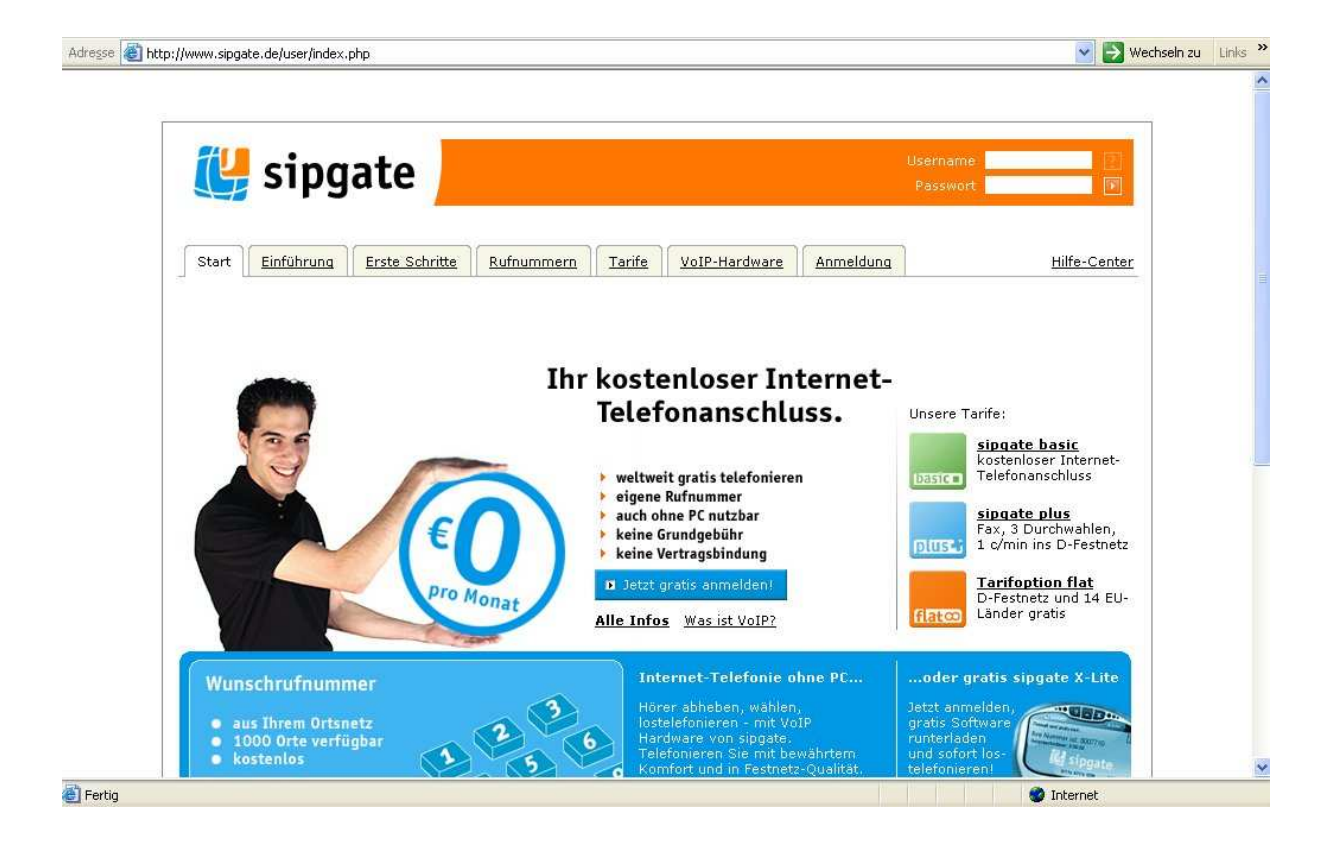

Die Zugangsdaten werden im späteren Verlauf dieser Anleitung benötigt. Halten Sie daher den Browser geöffnet.

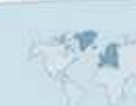

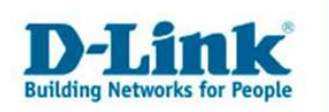

Wenn Sie sich Erfolgreich eingeloggt haben sollten Sie folgendes Menüfenster erhalten.

| 😃 sipgate                                                                                                    | <mark>User Name</mark><br>≣ <u>Einstellungen</u> ⊕logout                       |
|----------------------------------------------------------------------------------------------------|--------------------------------------------------------------------------------|
| Start Anrufe Kontakte Voicemail SMS Konto Tarif                                                                                                    | 2 VoIP-Hardware Hilfe-Center                                                   |
| Willkommen bei sipgate!                                                                                                    |                                                                                |
| Unsere neuen<br>Tarife sind da!                                                                                                    | In flat<br>und 14<br>gratis                                                    |
| Meine letzten Telefonate verpasste Anrufe anz   Image: Comparison of the second second | <u>aigen</u> →<br>Telefon<br><u>add</u> call E-Mail                            |
| Meine wichtigen Kontakte alle Kontakte a                                                                                                    | izeigen )                                                                      |
| Kontakt hinzufügen                                                                                                    | gewählter Tarifi sipgate basic                                                 |
| Neues bei sipgate <u>alle News a</u>                                                                                                    | Kontostand ( <u>aufladen</u> ): €0,00<br>I <u>zeigen</u> ► Endgerät: offline M |
| Bei Jahresvertrag: <u>Neue subventionierte Hardware</u>                                                                                                    | 26/07                                                                          |
| Neu im Shop: FRITZIBox Fon 7170                                                                                                    | 21/07 Automatische Aufladung                                                   |
| weather and the start against the forwards on the start and the start and the start and the start and the start against                                                                                                    | natoriatistic national pp:                                                     |

Rechts oben unter Ihrem Benutzernamen (User Name)drücken Sie bitte den Knopf Einstellungen. Nun Sollten Sie folgendes Fenster sehen:

| 🐫 sipgate 📃                                                                                                    |                                                       |                                                                       | <mark>User Name</mark><br>≣ <u>Einstellungen</u> ⊕l <u>ogout</u> |
|----------------------------------------------------------------------------------------------------|-------------------------------------------------------|-----------------------------------------------------------------------|------------------------------------------------------------------|
| Start Anrufe Kontakte Voicemail                                                                                                    | SMS Konto                                             | orife VoIP-Hardware                                                   | <u>Hilfe-Center</u>                                              |
| Einstellungen                                                                                                    |                                                       |                                                                       |                                                                  |
| Übersicht Persönliche Daten Vert                                                                                                    | rag <u>Telefonie V</u>                                | <u>picemail</u>                                                       |                                                                  |
| SIP-Accountdaten<br>Diese Accountdaten müssen in der Konfiguration<br>Ihres/Ihrer benutzen Endgeräte eintragen verden<br>singate stellt zu den einzelnen Endgeräten<br>detaillierte Konfigurations-Anleitungen bereit.<br>Weitere Informationen finden Sie hier. | SIP-ID:<br>SIP-Passwort: ><br>Status:<br>Bezeichnung: | (XXXXXX<br>(XXXXX<br>⊯ offline<br>kein Name gesetzt <u>bearbeiten</u> |                                                                  |
| SIP-Serverdaten<br>Diese Accountdaten müssen in der Kenfiguration<br>Ihres/Ihrer benutzen Endgeräte eintragen verden,<br>sipgate stellt zu den einzelnen Endgeräten<br>detaillierte Konfigurations-Anleitungen bereit.<br>Weitere Informationen finden Sie hier, | Registry;<br>Proxy;<br>STUN;<br>NTP;                  | sipgate.de<br>sipgate.de<br>stun.sipgate.net:10000<br>ntp.sipgate.net |                                                                  |

- 2 -

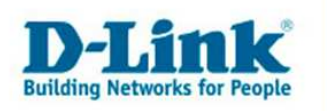

## VoIP Konfiguration im DVG-G1402S

Begeben Sie sich bitte auf die Konfigurationsoberfläche des DVG-G1402S. Gehen Sie auf den Menüpunkt "VoIP". Im nachfolgenden Menü wählen Sie bitte "Server Configuration" aus.

| )-Link    |                                                        | DVG-G1402S<br>Wireless VolP Router |  |  |
|-----------|--------------------------------------------------------|------------------------------------|--|--|
|           | Home Advanced                                          | Tools Status Help                  |  |  |
| Wizard    | SIP Server<br>Server FQDN                              | Enabled 💙                          |  |  |
| Wireless  | IP Address<br>Domain Name                              | o . O . O . O                      |  |  |
| WAN       | Port                                                   | 5060                               |  |  |
| LAN       | Secondary Server FQDN<br>Secondary IP Address          | Disabled 💌                         |  |  |
| VolP      | Secondary Domain Name<br>Secondary Port                | 5060                               |  |  |
| DHCP      | Outbound Proxy State                                   | Disabled 💌                         |  |  |
| Proxy DNS | Outbound Proxy Sever FQDN<br>Outbound Proxy IP Address | Disabled                           |  |  |

Setzen Sie bitte den Status unter "Server FQDN" auf "enabled". Tragen Sie nun unter "Domain Name" den SIP Server ein "sipgate.de"

Belassen Sie alle weiteren Punkte im Auslieferungszustand.

Klicken Sie, um Ihre vorgenommenen Einstellungen zu Speichern, auf "Apply" (Unten Rechts).

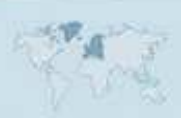

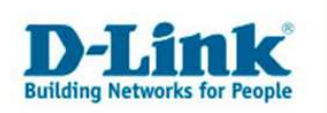

Gehen Sie bitte nun auf in das Menü "Tools" **D-Link DVG-G1402S** Building Networks for Peop **Wireless VolP Router** Advanced Home Tools Status Help Administrator Settings Admin Web Management 80 Web Port Number System Apply Cancel Help Firmware WAN Access Control SNMP Access WEB from WAN O Enabled 💿 Disabled Time Apply Cancel Help Administrator (The Login Name is " user ") Reboot Old Password

Dort Klicken Sie bitte auf den Knopf "Reboot", es erschein folgendes Fenster:

| D-Link<br>Building Networks for People |                |          | DVG-<br>Wireless | G1402S<br>VolP Router |      |
|----------------------------------------|----------------|----------|------------------|-----------------------|------|
|                                        | Home           | Advanced | Tools            | Status                | Help |
|                                        | Restart Device |          |                  |                       |      |
| Admin                                  | Reboot the DVG | i-G1402S |                  |                       |      |
| System                                 |                |          |                  |                       | 0    |
| Firmwara                               |                |          |                  |                       | Help |
|                                        |                |          |                  |                       |      |
| SNMP                                   |                |          |                  |                       |      |
| Time                                   |                |          |                  |                       |      |
| Reboot                                 |                |          |                  |                       |      |

Betätigen Sie in diesem Menü den Knopf "Reboot".

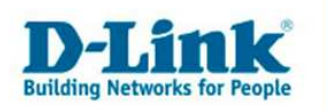

Wenn Ihr DVG-G1402S den Reboot durchgeführt hat begeben Sie sich bitte wieder auf dessen Konfigurationsoberfläche.

Nun gehen Sie bitte in das "User Agent" Menü welches Sie als Untermenü im "VoIP" Menü finden.

| Home Adv             | anced Too  | ols Stat | us Help |
|----------------------|------------|----------|---------|
|                      |            |          |         |
| User Agent           |            |          |         |
| Same Phone Number    | Disabled 🛩 |          |         |
| Index                | 1 🛩        |          |         |
| Phone Number         | SIP-ID     |          |         |
| Display Name         | SIP-ID     |          |         |
| User Agent Port      | 5060       |          |         |
| Authentication Usern | ame SIP-ID |          |         |
| Password             |            |          |         |
| Retype Password      |            |          |         |

Hier Tragen Sie bitte in die Felder: "Phone Number", "Display Name" und "Authentication Username" Ihre "SIP-ID" ein.

Unter "Password" und "Retype Password" tragen Sie bitte das "SIP-Passwort" ein.

Diese Informationen entnehmen Sie den Sipgate Daten. Führen Sie nach dem Eintragen der Daten erneut einen Reboot wie vorher beschrieben durch.

Ihr DVG-G1402S ist nun eingerichtet und VoIP betriebsbereit.